## Comment afficher dans un calendrier toutes les tâches planifiées dans les équipes ?

help2.fracttal.com/hc/fr/articles/25190703974925-Comment-afficher-dans-un-calendrier-toutes-les-tâches-planifiées-dans-les-équipes

Une option très utile de la plateforme est de pouvoir visualiser globalement un calendrier avec toutes les activités qui ont été associées à la fonction de l'équipe. Pour ce faire, il suffit d'entrer dans la vue du calendrier des OT.

| Tâches<br>Kanban                     | Version précéde                        | ente 🕤 🧯 🗃 🖋 🗐 📶 -                         |  |  |  |
|--------------------------------------|----------------------------------------|--------------------------------------------|--|--|--|
|                                      |                                        | Ŧ                                          |  |  |  |
| Les tâches en attente 410 5          | OT en cours 7798                       | OT en révision 509 (                       |  |  |  |
|                                      | WO-838-2024                            | W0-836-2024                                |  |  |  |
| TÂCHE                                | ACTIF: 1 TÂCHE: 1                      | ACTIF: 1 TÂCHE: 1                          |  |  |  |
| MANTENIMIENTO ANUAL MECANICO         | ⊙ 1 = 1                                | ⊙ 1 ~ 1                                    |  |  |  |
|                                      | DRENAJE CONO DE DESCARGA { S1LSL } HDE | CAMIONETA { CAM-REN-01 } Renault SNS 34945 |  |  |  |
| 20:00 O CHAQUE 1 ANNÉE(S)            | 0%<br>(i) 00:10                        | () 00:10 🛱 2024-03-18                      |  |  |  |
| iii 2024-03-20                       | Jose Alejandro Mejia Sepu              | Carlos Ballesteros Pruebas                 |  |  |  |
|                                      |                                        |                                            |  |  |  |
| PRIORITÉ MOYENNE                     | WO-837-2024                            | WO-828-2024                                |  |  |  |
| TÂCHE                                | ACTIFS: 2 TÂCHES: 2                    | ACTIF: 1 TÂCHE: 1                          |  |  |  |
| RUTINA DE MANTENIMIENTO CADA 3 MESES |                                        |                                            |  |  |  |
|                                      | 4 - 41Ê (41 - 1                        |                                            |  |  |  |

Sélectionnez ensuite les options du calendrier et activez l'affichage des horaires des équipes.

| Tâches<br>Voir le calendrier                                     |                          |                                     |                     |         | Version précéd     | lente                  | e 5 🧯 🕇                               |            |                     | ~    |
|------------------------------------------------------------------|--------------------------|-------------------------------------|---------------------|---------|--------------------|------------------------|---------------------------------------|------------|---------------------|------|
| 100 🖨 注                                                          | Ē                        |                                     |                     |         |                    |                        |                                       |            | Q =                 | :    |
| Les tâches en attente                                            | Ordres de travail        |                                     |                     |         | Calendrier         |                        | • Mois •                              | 2          | 024-03-18           | J    |
| lun.                                                             | mar.                     | mer.                                | jeu.                |         | ven.               |                        | sam.                                  |            | dim.                |      |
| 26                                                               | 27                       | 28                                  |                     | 29      |                    | 01                     |                                       | 02         |                     | 03   |
| 08:00 WOAA-526-2024 0%                                           | 05:07 WOAA-619-2024 0%   | 05:07 WOAA-616-2024 0%              | 05:07 WOAA-620-2024 | 0% 05   | 6 Plus             | 0%                     | 09:17 WOAA-641-2024                   | 100%       | 19:24 WOAA-600-2024 | 4 0% |
| + 12 Plus                                                        | + 8 Plus                 | + 18 Plus                           | + / Plus            | 07      | o Pius             | 08                     | 11:00 WOAA-643-2024                   | 100%<br>09 |                     | 10   |
| 04:12 WOAA-605-2024 0%                                           | 05:07 WOAA-627-2024 0%   | 13:44 WO-729-2024 0%                | 05:00 WO-830-2024   | 100% 08 | :00 WOAA-673-2024  | 0%                     | 08:00 WO-722-2024                     | 100%       | 06:00 WO-815-2024   | 100% |
| + 18 Plus                                                        | + 12 Plus                | + 8 Plus                            | + 19 Plus           | + 23    | 3 Plus             |                        | 11:45 WO-732-2024                     | 0%         | 14:41 WO-709-2024   | 0%   |
| 11                                                               | 12                       | 13                                  |                     | 14      |                    | 15                     |                                       | 16         |                     | 17   |
| 08:00 WO-724-2024 100%                                           | 08:00 WOAA-675-2024 100% | 06:48 WO-743-2024 100%              | 00:16 WO-6310-2024  | 0% 08   | :00 WOAA-655-2024  | 0%                     |                                       |            |                     |      |
| + 13 Plus                                                        | + 12 Plus                | + 27 Plus                           | + 24 Plus           | + 2     | 5 Plus             |                        |                                       |            |                     |      |
| 18                                                               | 19                       | 20                                  |                     | 21      |                    | 22                     |                                       | 23         |                     | 24   |
| 05:00 Bitacoras mantenir                                         | niento                   |                                     |                     | 10      | ):40 WOAA-679-2024 | 100%                   |                                       |            |                     |      |
| + 417 Plus                                                       | + 15 Plus                | + 2 Plus                            |                     | 28      |                    | 20                     |                                       | 30         |                     | 31   |
| 23                                                               | 15:32 WOAA-572-2024 0%   | 07:16 WOAA-543-2024 0%              | 08:52 WOAA-554-2024 | 0% 08   | :29 OT-5340-2024   | 0%                     |                                       | 50         |                     | +    |
|                                                                  | + 5 Plus                 | + 2 Plus                            |                     | 0.0     |                    | 0.0                    |                                       |            |                     |      |
| Tâches Voir le calendrier                                        |                          |                                     |                     |         |                    |                        |                                       |            |                     |      |
|                                                                  | Ē                        |                                     |                     |         | Ord                | lres (                 | de travail                            |            |                     |      |
| Equipes 🚫                                                        |                          |                                     |                     |         | O Orc              | lres (                 | de travail par actifs                 |            |                     |      |
| lun.                                                             | mar.                     | mer.                                | jeu.                |         | O Ord              | lres (                 | de travail par respo                  | nsabi      | lité                |      |
|                                                                  | 27                       | 28<br>WOAA-549-2024 Ana Carolina Ra |                     |         | Equ                | uipes                  | 3                                     |            |                     |      |
| 04                                                               | 05                       | 06                                  |                     | 07      | Prochain mainten   | ance<br>déc            | lencheur de date                      |            |                     |      |
| 11<br>W0-680-2024 Tony Tecnico<br>W0-707-2024 Adriana Enciso Agu | 12                       | 13<br>W0-741-2024 Alejandro Tamayo  |                     | 14      | Par                | déc                    | lencheur de lecture                   |            |                     |      |
| 18                                                               | 19                       | 20                                  |                     | 21      | Calendrier des tâc | ches e                 | stimé                                 |            |                     |      |
| 25                                                               | 26                       | 27                                  |                     | 28      | O deu<br>202       | <b>uxièn</b><br>24-03- | ne trimestre 2024<br>-31 - 2024-07-01 |            |                     | Î    |

Une fois cette option sélectionnée, vous pourrez enfin visualiser toutes les activités qui ont été planifiées par les équipes.

| Tâches<br>Voir le calendrier                                     |      |                                     |      | Version précédente |          | <b>% (MT ) (MT )</b> |
|------------------------------------------------------------------|------|-------------------------------------|------|--------------------|----------|----------------------|
| 100 💼 汪                                                          | Ē    |                                     |      |                    |          | () ≞ :               |
| Equipes 🚫                                                        |      |                                     |      | Calendrier         | • Mois • | 2024-03-18 🛅 🛈       |
| lun.                                                             | mar. | mer.                                | jeu. | ven.               | sam.     | dim.                 |
| 26                                                               | 27   | 28<br>WOAA-549-2024 Ana Carolina Ra | 29   | 01                 | 0:       | 2 03                 |
| 04                                                               | 05   | 06                                  | 07   | 08                 | 0:       | 9 10                 |
| 11<br>W0-680-2024 Tony Tecnico<br>W0-707-2024 Adriana Enciso Agu | 12   | 13<br>W0-741-2024 Alejandro Tamayo  | 14   | 15                 | 1        | 6 17                 |
| 18                                                               | 19   | 20                                  | 21   | 22                 | 2        | 3 24                 |
| 25                                                               | 26   | 27                                  | 28   | 29                 | 3        | 0 + 31               |

**Remarque :** si nécessaire, l'affichage du calendrier peut être personnalisé à l'aide des filtres de la plate-forme.